# ご利用明細WEB for User

## **Quick User's Guide**

## **Table of Contents**

| 1 |     | システムヘログイン / ログアウトするには        | 3  |
|---|-----|------------------------------|----|
|   | 1.1 | ログインするには                     | 3  |
|   | 1.2 | ログアウトするには                    | 3  |
| 2 |     | 新しくアカウントを作成するには              | 4  |
|   | 2.1 | 加入情報確認画面                     | 4  |
|   | 2.2 | アカウント情報入力画面                  | 5  |
|   | 2.3 | 仮登録完了画面                      | 6  |
|   | 2.4 | パスワード確認画面                    | 7  |
|   | 2.5 | 本登録完了画面                      | 7  |
| 3 |     | パスワードを再発行するには                | 8  |
| 4 |     | ご利用明細を確認するには                 | 11 |
| 5 |     | 固定電話の明細を確認するには               | 13 |
| 6 |     | 携帯電話の明細を確認するには               | 16 |
|   | 6.1 | 携帯電話の明細確認をするには               | 16 |
|   | 6.2 | 携帯電話の通話料を確認するには              | 17 |
|   | 6.3 | 携帯電話の通話明細を確認するには             | 18 |
|   | 6.4 | 携帯電話の通信量を確認するには              | 19 |
|   | 6.5 | 携帯電話の通信残量を確認するには             | 20 |
|   | 6.6 | 携帯電話の MNP 予約番号を照会するには        | 21 |
| 7 |     | アカウント情報を変更するには               | 22 |
|   | 7.1 | アカウント情報を変更するには               | 22 |
|   | 7.2 | メールアドレスを変更するには               | 23 |
|   | 7.3 | 請求情報の更新通知メール送信設定を行なうには       | 25 |
|   | 7.4 | 携帯電話(ガラケー)でご利用明細 WEB を表示するには | 26 |
|   | 7.5 | パスワードを変更するには                 | 27 |
|   | 7.6 | アカウントを削除するには                 | 28 |
|   | 7.7 | ケーブルスマホ電話番号関連付け登録を利用するには     | 29 |
|   | 7.8 | ケーブルスマホメニューの利用をやめるには         | 30 |
| 8 |     | 商標及び著作権について                  | 32 |
|   | 8.1 | 商標                           | 32 |
|   | 8.2 | 著作権                          | 32 |
|   | 8.3 | ご注意                          | 32 |

1 システムヘログイン / ログアウトするには

1.1 ログインするには

図 1.1 ログイン画面において、ユーザーID、パスワードを入力し、「ログイン」ボタンを選択します。 ログインに失敗した場合に、上部にエラーメッセージが表示されます。 ユーザーID、パスワードを確認の上、再度「ログイン」ボタンを選択してください。

| <br>▶新規登録 ▶ 注意事項 ▶ 問い合わせ先                                                                                                    |
|----------------------------------------------------------------------------------------------------|
| 料金明細Webへようこそ                                                                                                    |
| 正しいユーザIDとパスワードを入力して下さい。         ユーザID         (半角英数字で入力してください)         パスワード         ログイン                                                            |
| ユーザIDとパスワードを入力して、ログインをクリックすると、請求内容の詳細を確認できます。<br>・ ユーザID、パスワードを忘れた方はこちらをご参照下さい。<br>・ うまくログインできない方はこちらをご参照下さい。<br>・ 新しくアカウントを作成する場合は、こちらから登録を行ってください。 |

#### 図 1.1 ログイン画面

#### 1.2 ログアウトするには

ログイン後の画面の右上の「ログアウト」の表示を選択すると、ログアウトすることができます。

▶注意事項 → 問い合わせ先 🕛 ログアウト

| 料金表示WEB for User(PC)                                                                     |          |
|------------------------------------------------------------------------------------------|----------|
| 2 新しくアカウントを作成するには                                                                        |          |
| アカウントの新規作成は、新規アカウント登録画面にて行ないます。                                                          |          |
| ログイン画面(図 2.1 ログイン画面)の①「新規登録」又は②「新しくアカウントを作成する                                            | · • • 」の |
| 表示を選択すると、加入情報確認画面が表示されます。                                                                |          |
| マット<br>FUCR#式会社<br>ご利用明細 Web                                                             | (事項 ▶    |
|                                                                                          |          |
|                                                                                          |          |
|                                                                                          |          |
| 料金明細Webへようこそ                                                                             |          |
|                                                                                          |          |
| ユーザID                                                                                    |          |
| (単角英数字で入力してください)                                                                         |          |
| パスワード (半角英数字で入力してください)                                                                   |          |
| ログイン                                                                                     |          |
|                                                                                          |          |
| ユーザIDとバスワードを入力して、ログインをクリックすると、語文内容の詳細を確認できます。                                            |          |
| <ul> <li>ユーザID、パスワードを忘れた方はこちらをご参照下さい。</li> <li>②</li> </ul>                              |          |
| <ul> <li>→ホくログインできない方法にあったごを照下さい。</li> <li>・新しくアカウントを作成する場合は、ごちらから登録を行ってください。</li> </ul> |          |
|                                                                                          |          |
|                                                                                          |          |

図 2.1 ログイン画面

## 2.1 加入情報確認画面

弊社からお送りした登録案内書に記載している「お客様番号」、「電話番号」を入力し、「加入情報を確認する」を選択してください。

| _  | *                           | 析規アカワント登録 – 加人情報確認                           |              |
|----|-----------------------------|----------------------------------------------|--------------|
|    | 加入情報確認 > アカウン               | ▶ 情報入力 > 仮登録完了 > 🔤 (確認メール) > パスワード確認 > 本登録完了 | 7 > 🔤(完了メール) |
| おき | 客様の、現在の加入†<br>○ケーブルテレビ加2    | 青報を確認します。<br>N時にお届け頂きました、以下の情報についてご入力をお願い    | いします。        |
| ** | 1入時のご申請内容が                  |                                              |              |
| жл | 비가려가는 中間이랍/                 |                                              |              |
|    | ◆加入情報                       |                                              | ヘルプ          |
|    | お客様番号                       |                                              |              |
|    |                             | お客様番号を半角数字で入力 例)12345678                     |              |
|    | 電話番号                        |                                              |              |
|    |                             | バインノ(-)ないと死いと入り 例 0592253121                 |              |
|    |                             | 加入情報を確認する                                    |              |
|    |                             |                                              |              |
|    | <ul> <li>入力方法・入力</li> </ul> | 内容について不明な場合は <u>こちら</u> をご参照さい。              |              |
|    | <ul> <li>人力方法・人力</li> </ul> | 内谷について不明な場合は <u>こうら</u> をこ参照さい。              |              |

#### 2.2 アカウント情報入力画面

任意の「ユーザ ID」「パスワード」「登録メールアドレス(携帯電話メールアドレスは登録不可です)」を登録 します。※登録メールアドレス欄のメールアドレスの入力を間違えると、仮登録メールが届きません。ご注 意ください。

マリネットスマホをご利用の方は、MVNO 情報に「携帯電話番号」と登録案内書の「暗証番号」をご入力ください。

利用規約をご確認の上、「利用規約に同意して登録する」ボタンを選択して下さい。

| (確認 > アカウント情報入力 >                                                                                                    | 収登録売了 > ───────────────────────────────────                                                                                                    |
|----------------------------------------------------------------------------------------------------|----------------------------------------------------------------------------------------------------|
| 料金表示Webで使用する、                                                                                                    | アカウント情報を入力します。                                                                                                    |
| D. パスワード、メールア                                                                                                    | ドレスについて、 <u>入力規則</u> にしたがってご入力下さい。                                                                                                    |
|                                                                                                    |                                                                                                    |
| ◆アカウント情報                                                                                                    |                                                                                                    |
| 7_HEID                                                                                                    |                                                                                                    |
| 1-910                                                                                                    | ※5文字以上15文字以内。『-』 · 『_』以外の記号は使用<br>不可。                                                                                                    |
| パスワード                                                                                                    | ※6文字以上8文字以内。記号は使用不可。                                                                                                    |
| パスワード(再入力)                                                                                                    | ※6文字以上8文字以内。記号は使用不可。                                                                                                    |
| 登録メールアドレス(PC)                                                                                                    | ※携帯電話のメールアドレスは不可<br>例) myname@example.co.jp                                                                                                    |
| ◆ MVNO1資申回                                                                                                    |                                                                                                    |
| 電話書号                                                                                                    |                                                                                                    |
|                                                                                                    | ※MVNOをご利用の方はご入力下さい。                                                                                                    |
| 暗証書号                                                                                                    | ※MVNOをご利用の方はご入力下さい。                                                                                                    |
| (注意感话)                                                                                                    |                                                                                                    |
| <ul> <li>バスワードの安全性<br/>す。</li> <li>ご入力頂いたメール、<br/>メール本文にて最終</li> <li>メールアドレスには<br/>また、携帯電話のメ<br/>なります。</li> <li>メールフドレスの入<br/>了することが出来ま</li> <li>利用感染も必ずご確<br/>こととなります。</li> </ul> | こご注着下さい。パスワードは、定明的に変更することをお勧めしま<br>アドレス時に、確認のメールを送信させて頂きます。<br>電影ページのご案内をさせて頂きます。<br>必ず現在ご利用中で連続時勤能なメールアドレスをご指定下さい。<br>ールアドレスは指定しないで下さい。登録作業が近しく続行できなく<br>か防違いにご注意下さい。メールが正しく受け取れないと、登録を発<br>はん。<br>怒下さい。登録フォームを送信することにより、 <u>利用規約</u> に同意した |
|                                                                                                    | 利用規約に同意して登録する                                                                                                    |

図 2.3 アカウント情報入力画面

※最初に登録出来るケーブルスマホ電話番号は、1番号のみとなります。 複数契約がある場合は、アカウント登録後に登録可能です。

#### 2.3 仮登録完了画面

仮登録の完了の画面(図 2.4 仮登録完了画面)が表示されます。

登録したメールアドレスに「仮登録完了」メール(図 2.5 仮登録完了メール)が届きますので、メール 本文の<本登録ページリンク>の URL を選択し、本登録に進んでください。

※本登録は仮登録後24時間以内に行ってください。期限が過ぎた場合は、最初からもう一度登録し なおしてください。

| 新規アプ                                                                                                    | カウント登録 – 仮登録完了                                                                        |
|----------------------------------------------------------------------------------------------------|---------------------------------------------------------------------------------------|
| 加入情報確認 > アカウント情報入力 >                                                                                           | (受証券デ了 > ▶    (確認メール) > パスワード確認 > 本登録売了 > ▶                                           |
|                                                                                                    | 仮登録が完了しました。                                                                           |
| ◆アカウント情報                                                                                                    |                                                                                       |
| ユーザID                                                                                                    | test-tarou_01                                                                         |
| パスワード                                                                                                    | *****                                                                                 |
| 登録メールアドレス(PC)                                                                                                  | ) example@my.domain.co.jp                                                             |
|                                                                                                    | ※注意※<br>修作業はまだ完了していません。<br>売了ページのURLを記載したメールを送信しました。                                  |
| 受信したメールの本文にしたがって<br>本登録は、仮登録が完了してから2<br>期限が過ぎた場合は、最初からも3                                                       | て、本登録売了ページへアクセスしてください。<br>24時間以内に行ってください。<br>う一度やり直してください。                            |
| ※メールが届くまでに時間がわか<br>※24時間たっても届かない場合は、                                                                           | る場合があります。しばらくお待ち下さい。<br>、お手数ですが最初からもう一度やり直してください。                                     |
|                                                                                                    | ログインページへ戻る                                                                            |
| Copyri<br>図 2.4<br>宮城ケーブルテレビ <invoiceweb<br>[宮城ケーブルテレビ (株) よりお知らせ]夜登録5</invoiceweb<br>                         | shit® Allexceed. All Rights Reserved. test<br>• 仮登録完了画面<br>@c-marinet.ne.jp>          |
| へ<br>宮城ケーブルテレビ株式会社『ご利用明経 Web』にご査f<br>アカウントを有効にするには、下記の URL より本量好を:                                             | 都通さありがとうございます。<br>行ってください。                                                            |
| <本査録ページリンクト<br>https://www.catv-invoice.com/enstinet/invoice/confirm                                           | AccountPassword.html?uuld=d2bcce59-b1aa-498f-a872-013688542a5a                        |
| <ul> <li>このメールに心当たりがない場合は、他人が誤ってある<br/>その場合は、リンク先に移動しないようお願いします。</li> <li>その他、不明な点がありましたら宮城ケーブルテレビま</li> </ul> | aたのメールアドレスでアカウントを作成しようとした可能性があります。<br>クリックして登録作業を完了しない限りアカウントは有効になりません。<br>Lでお聞音せ下さい。 |
| ※キメールは記憶専用です。                                                                                                  |                                                                                       |

図 2.5 仮登録完了メール

2.4 パスワード確認画面

本登録を行ないます。

最初に登録したパスワードを入力し、本人確認を行い、本登録を完了させてください。

| 問題 > アカウンド(開発入力 > 仮登録会了 > □( 保護メール) > パスワー<br>本際役 たんにいます パフロード たまま | ×電器 > 本登録完了 >     (完了) |
|--------------------------------------------------------------------|------------------------|
| <b>ΦΞ₩₫1Ι₩</b> ͳΫο ΛΑΌ−ΓΈΛΛΙ                                       | UCFCV                  |
| パスワード                                                              |                        |
| 本登録を完了する                                                           |                        |
| 緑時のパスワードを入力して、本登録を完了してください。                                        |                        |

図 2.6 パスワード確認画面

- 2.5 本登録完了画面
  - 本登録完了の画面が表示されます。

| 新規アカウント登                                                                                                    | 録 - パスワード確認                                             |
|----------------------------------------------------------------------------------------------------|---------------------------------------------------------|
| 加入情報電認 > アカウント情報入力 > 仮登録完了 >                                                                                    |                                                         |
| 本登録                                                                                                    | が完了しました。                                                |
| <ul> <li><u>こちら</u>より、料金表示Webにログイン</li> <li>         ・登録メールアドレス宛に、本登録完了(<br/>登録メールアドレスが記載されていま)     </li> </ul> | してください。<br>の通知メールを送信しました。メールには、ユーザIC<br>すので、大切に保管して下さい。 |
| ログ・                                                                                                    | インページへ戻る                                                |
|                                                                                                    |                                                         |
|                                                                                                    |                                                         |

図 2.7 本登録完了画面

### 3 パスワードを再発行するには

パスワードの再発行は、ログイン画面(図 3.1 ログイン画面)の①「ユーザーID、パスワードを忘れた方 はこちらをご参照ください」の表示を選択してください。

| ユーザID | (半角苦労交で入力してください) |              |
|-------|------------------|--------------|
| パスワード |                  |              |
|       | (半角英数字で入力してください) |              |
|       | ロダイン             |              |
|       |                  |              |
|       |                  | 200020202000 |

図 3.1 ログイン画面

「パスワードを忘れた場合」が表示されます。

ユーザーID、または、登録メールアドレスをご入力頂き「送信」ボタンを選択すると、パスワード再発 行受付メールが送信されます。

|                                                                                        | パスワードを忘れた場合                                                                                          |
|----------------------------------------------------------------------------------------|----------------------------------------------------------------------------------------------------|
| 以下のフォームより、パスワード再発                                                                      | 行メールを送信してください。                                                                                       |
| ◆ユーザIDを覚えている                                                                           | 場合                                                                                                   |
| ユーザIDを入力し、送信ボタンを押し<br>登録メールアドレス宛にパスワード再                                                | ってください。<br>見発行ページへのURLを送信します。                                                                        |
| ユーザID                                                                                  |                                                                                                    |
|                                                                                        | 送信                                                                                                   |
| ◆ユーザIDを覚えていな<br>登録メールアドレスを入力し、送信ボ<br>登録メールアドレスに対応するユーザ<br>※メールアドレスを複数のアカウント<br>メールアドレス | たり場合<br>たりと使用してください。(携帯メールアドレス不可)<br>たりと、パスワード再発行ページへのURLを送信します。<br>で使用している場合は、登録されている数だけメールが送信されます。 |
|                                                                                        | 送信                                                                                                   |
| ◆ユーザID、登録メール<br>問合せ先までお問合せください。                                                        | アドレスの、どちらも覚えていない場合                                                                                   |

図 3.2 パスワード再発行画面

メール送信が完了すると、(図 3.3 パスワード再発行メール送信完了画面)が表示されます。

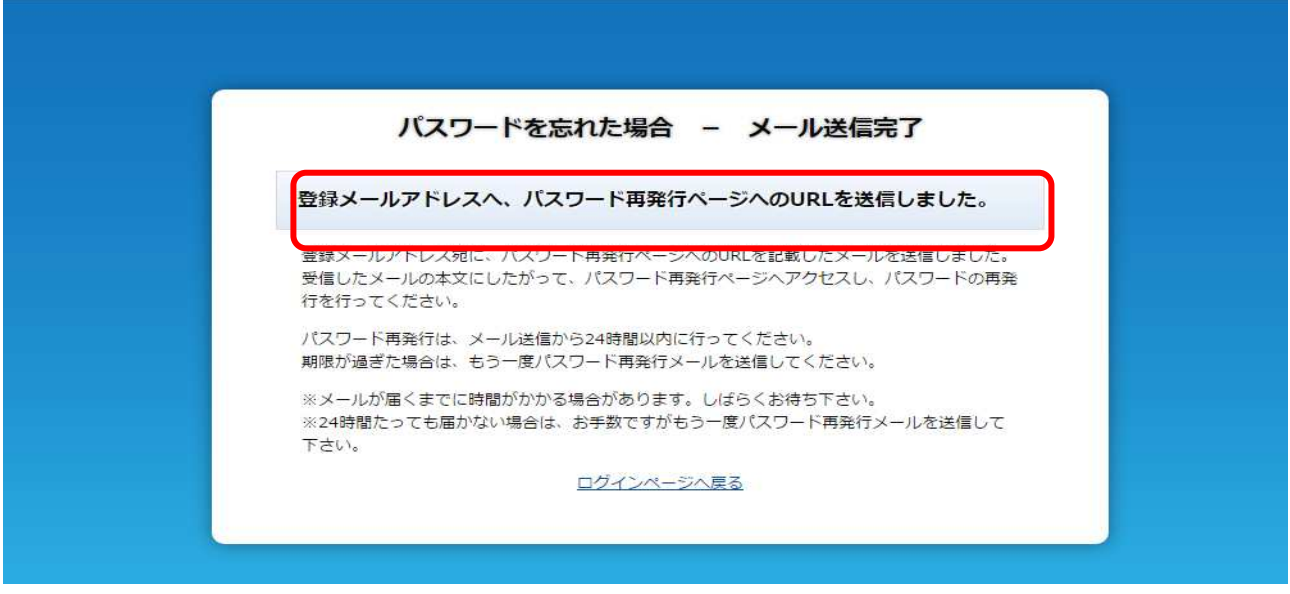

図 3.3 パスワード再発行メール送信完了画面

受信したメール(図 3.4 パスワード再発行メール)に記載の URL を選択し、パスワード再発行画面へア クセスします。

 宮城ケーブルテレビ <invoiceweb@c-marinet.ne.jp>

 宮城ケーブルテレビ (株) よりお知らせ]パスワード再発行

 廃先

 宮城ケーブルテレビ株式会社「ご利用明細 Web」をご利用頂きありがとうございます。

 パスワード再発行用 URL をお知らせいたします。

 パスワード再発行 URL>

 https://www.catv-invoice.com/marinet/invoice/reissuePassword.html?uuid=b0631b8a-b0ce-49a5-8b0b-8ea5b6c394f5

 ※このメールは配信専用です。

図 3.4 パスワード再発行受信メール

新しく登録するパスワードを入力し、「変更」ボタンを選択すると、パスワードの再発行は完了です。 尚、パスワードの再発行後は、ログイン画面が表示されます。

|                                                     | パスワード                                       | 変更                         |                        |
|-----------------------------------------------------|---------------------------------------------|----------------------------|------------------------|
| 料金表示Webを利用するために<br>闇に入力して、「変更」をクリ<br>パスワードは、半角英数のみて | こ、パスワードを変更しま<br>リックしてください。<br>5、お好きな文字列を6文字 | す。新しいパスワードを<br>以上8文字以内でご入力 | :「新パスワード」<br>コ下さい。記号は彼 |
| できません。<br>新パ                                        | スワード                                        |                            |                        |
| 新パスワ                                                | ード(再入力) 空車                                  |                            |                        |
|                                                     |                                             |                            |                        |

図 3.5 パスワード再発行画面

## 4 ご利用明細を確認するには

ログイン後のメニュー画面(図 4.1 メニュー画面)の①の請求情報タブを選択すると、ご利用明細画面が表示されます。

|    | тор | 1 | 請求情報 | 固定電話 | ケーブル<br>スマホ | 各種設定 | ヘルプ |
|----|-----|---|------|------|-------------|------|-----|
| 《お | のちせ | ) |      |      |             |      |     |
|    |     |   | 日時   |      | 内容          |      |     |
|    |     |   |      |      |             |      |     |
|    |     |   |      |      |             |      |     |
|    |     |   |      |      |             |      |     |
|    |     |   |      |      |             |      |     |
|    |     |   |      |      |             |      |     |
|    |     |   |      |      |             |      |     |
|    |     |   |      |      |             |      |     |
|    |     |   |      |      |             |      |     |

図 4.1 メニュー画面

メニュー画面から請求情報タブを選択した後、ご利用明細画面(図 4.2 ご利用明細画面)が表示されます。

① の左右ボタンで、表示年月のご利用明細を確認できます。

また、ご登録のお支払元が複数ある場合は、②より該当のお支払元を選択することで表示を切り替 えます。

| BARRACH       | Que     | 0000488   |  |
|---------------|---------|-----------|--|
| 20154-06H     |         | OCOCIERT  |  |
| 合計 (昭达)       | 7,000円  |           |  |
|               | 明維      |           |  |
| 品名            | 金額      | 備考        |  |
| スタンダードコース     | 2,000円  | 2015年06月分 |  |
| 1GD-X         | 3,000FB | 2015年05月分 |  |
| ロロケーブルスマホ基本料  | 1,500円  | 2015年06月分 |  |
| ユニバーザル料       | 2円      | 2015年05月分 |  |
| ロロケーブルスマホ連訪科  | 398FI   | 2015年05月分 |  |
| ロロケーブルスマホSMS科 | 100円    | 2015年05月分 |  |
|               |         |           |  |

図 4.2 ご利用明細画面

### 5 固定電話の明細を確認するには

固定電話の請求明細、通話明細の確認は固定電話画面でご確認頂けます。

メニュー画面(図 5.1 メニュー画面)の①の固定電話を選択することにより、固定電話の請求明細 画面が表示されます。

|        |      | 1    |             |      |     |
|--------|------|------|-------------|------|-----|
| тор    | 請求情報 | 固定電話 | ケーブル<br>スマホ | 各種設定 | ヘルプ |
| 《お知らせ》 |      |      |             |      |     |
|        | 日時   |      | 内容          |      |     |
|        |      |      |             |      |     |
|        |      |      |             |      |     |
|        |      |      |             |      |     |
|        |      |      |             |      |     |
|        |      |      |             |      |     |
|        |      |      |             |      |     |
|        |      |      |             |      |     |
|        |      |      |             |      |     |
|        |      |      |             |      |     |
|        |      |      |             |      |     |
|        |      |      |             |      |     |

図 5.1 メニュー画面

固定電話のタブを選択後、請求内容を選択すると、請求内容画面(図 5.2 請求内容画面)が 表示されます。①より、請求内容を確認したい固定電話の電話番号を選択し、②の左右ボタンで、 表示年月のご利用明細が確認できます。

| ТОР        | 請求情報       | 固定電話 | ケーブル<br>スマホ | 各種設定     | ヘルプ  |
|------------|------------|------|-------------|----------|------|
|            |            |      |             | 請求内容     | 通話明細 |
| 0592253121 | •          |      |             |          |      |
|            |            |      |             |          |      |
| 2013#07    | 7          |      |             |          |      |
|            | 合計 (税込)    |      | 1,934円      |          |      |
|            |            |      | () em       |          |      |
|            | 品名         | A    | 金額          | 備考       |      |
| ケーブルコ      | 「ラス基本料1    |      | 1,436円      | 2015年6月分 |      |
| 国内通話科      | 11         |      | 398円        | 2015年6月分 |      |
| 国際通話和      | 1          |      | 100円        | 2015年6月分 |      |
|            |            |      |             |          |      |
| 各CATV局で自由に | 使うフィールドです。 |      |             |          |      |
|            |            |      |             |          |      |

図 5.2 請求内容画面

固定電話のタブから①通話明細タブを選択後、通話明細画面(図 5.3 通話明細画面)が表示 されます。②より、通話明細を確認したい固定電話の電話番号を選択し、③の左右ボタンで表示 年月の通話明細が確認できます。

| 1   | тор           | 請求情報     | 固定電話                    | ケーブル<br>スマホ               | 各種設定         | ヘルプ  |
|-----|---------------|----------|-------------------------|---------------------------|--------------|------|
|     |               |          |                         |                           | 請求内容         | 通話明細 |
| (2) | 0592253121    |          |                         |                           |              |      |
| 3   | 2015年07月      |          | 14 MI                   | Van die Af-               | V8.54.0+88   | _    |
|     | 2015          | 5/07/01  | 09:00:00 08022221111    | 週請允                       | 迎話時間 00:01:1 | 12.0 |
|     |               |          |                         |                           |              |      |
|     | 各CATV局で自由に使うこ | フィールドです。 |                         |                           |              |      |
|     |               |          | Copyright(c) Allexceed. | All Rights Reserved, test |              |      |

図 5.3 通話明細画面

## s Note

ケーブルプラス電話の通話明細は、ここでは確認できません。

ケーブルプラス電話の通話明細を確認されたい場合は、「au お客様サポート」でのご確認となります。

### 6 携帯電話の明細を確認するには

#### 6.1 携帯電話の明細確認をするには

メニュー画面(図 6.1 メニュー画面)の①「ケーブルスマホ」タブを選択することにより、ケーブルスマホメ ニュー画面(図 6.2 ケーブルスマホメニュー画面)が表示されます。

|      | тор  | 請求情報 | 固定電話 | ケーブル<br>スマホ | 各種設定 | ヘルプ |
|------|------|------|------|-------------|------|-----|
| ര്യാ | 知らせ》 |      |      |             |      |     |
|      |      | 日時   |      | 内容          |      |     |
|      |      |      |      |             |      |     |
|      |      |      |      |             |      |     |
|      |      |      |      |             |      |     |
|      |      |      |      |             |      |     |
|      |      |      |      |             |      |     |
|      |      |      |      |             |      |     |
|      |      |      |      |             |      |     |

#### 図 6.1 メニュー画面

| TOP     | 請求情報 | 固定電話 | ケーブル<br>スマホ | 各種設定          | へルプ |
|---------|------|------|-------------|---------------|-----|
| 1888 PA | 通話明細 | 通信量  | クーボン        | MNP予約<br>番号照会 |     |

図 6.2 ケーブルスマホメニュー画面

確認したい情報のタブを選択し、各種確認ができます。

尚、確認可能なメニューは以下の通りです。

- ·通話料
- ·通話明細
- ・通信量
- ・クーポン

·MNP 予約番号照会

## **Š** Note

アカウント登録時に登録したケーブルスマホ電話番号のみ、参照が可能となります。

複数契約がある場合は、「各種設定→ケーブルスマホ電話番号関連付け登録」でケーブルスマホ電 話番号を追加してください。

尚、ケーブルスマホ電話番号関連付け登録を解除した後も、過去に登録されていた期間の情報は参照が可能です。

#### 6.2 携帯電話の通話料を確認するには

ケーブルスマホメニュー画面から通話料を選択後、通話料画面(図 6.3 通話料画面)が表示されます。①より、通話料を確認したい携帯電話の電話番号を選択し、②の左右ボタンで表示年月の通話料が確認できます。

| 1 | ТОР           | 請求情報         | 固定電話                    | ケーブル<br>スマホ          | 各種設定          | ヘルプ |
|---|---------------|--------------|-------------------------|----------------------|---------------|-----|
|   | 通話料           | 通話明細         | 通信量                     | クーポン                 | MNP予約<br>番号照会 |     |
| D | 09918066715   | •            |                         |                      |               |     |
| 2 | 2015年07月      |              |                         |                      |               |     |
|   |               | 合計(税込)       |                         | 2,000円               |               |     |
|   |               |              | By                      | 細                    |               |     |
|   |               | 品名           |                         | 金額                   | 備考            |     |
|   | ケーブルスマホ       | 基本料1         |                         | 1,500円               | 2015年6月分      |     |
|   | ユニバーサル料1      | 1            |                         | 2円                   | 2015年6月分      |     |
|   | ケーブルスマホi      | 通話料1         |                         | 398円                 | 2015年6月分      |     |
|   |               |              |                         |                      |               |     |
|   | 各CATV局で自由に使うフ | 7ィールドです。<br> |                         |                      |               |     |
|   |               |              | Copyright(c) Allexceed. | All Rights Reserved. | test          |     |

図 6.3 通話料画面

### 6.3 携帯電話の通話明細を確認するには

ケーブルスマホメニュー画面から通話明細を選択後、通話明細画面(図 6.4 通話明細画面)が 表示されます。①より、通話明細を確認したい携帯電話の電話番号を選択し、②の左右ボタンで、 表示年月の通話明細が確認できます。

| 通話料     通信量     クーボン     MNP予約<br>番号服会       918066715     9       2015年07月     >       2015年07月     >       1     10       1     10       10     10       10際(国内→国外)     9       10     10       10     9       10     10       10     10       10     10       10     9       10     10       10     9       10     9       10     9       10     9       10     9       10     9       10     9       10     9       10     9       10     9       10     9       10     9 | тор           | 請求情報       | 固定電話          | ケーブル<br>スマホ | 各種設定          | - ~u       |
|----------------------------------------------------------------------------------------------------|---------------|------------|---------------|-------------|---------------|------------|
| 回18066715       回18066715         2015年07月       >         日付       時刻       通話先       通話種別       通話時間         2015/07/01       11:10:11       099-1111-2222       A       01:05:22.         2015/07/01       12:10:12       099-1111-3333       B       01:05:20.         SMS月開通数       回際(国内→国外)       9       9       9         国際ローミング(国外から)       8       8       8                                                                                                    | 通話料           | 通話明細       | 通信量           | クーポン        | MNP予約<br>番号照会 | b<br>r     |
| 2015年07月       通話先       通話種別       通話時間         2015/07/01       11:10:11       099-1111-2222       A       01:05:22.         2015/07/01       12:10:12       099-1111-3333       B       01:05:20.         SMS月間通数         国内       10         国際(国内→国外)       9       8                                                                                                    | 918066715     | ,          |               |             |               |            |
| 2015年07月       通話先       通話種別       通話時間         2015/07/01       11:10:11       099-1111-2222       A       01:05:22.         2015/07/01       12:10:12       099-1111-3333       B       01:05:20.         SMS月間通数         国内       10         国際(国内→国外)       9       8                                                                                                    |               |            |               |             |               |            |
| 日付         時刻         通話先         通話種別         通話時間           2015/07/01         11:10:11         099-1111-2222         A         01:05:22.           2015/07/01         12:10:12         099-1111-3333         B         01:05:20.           SMS月間通数           国際(国内→国外)         9           国際ローミング(国外から)         8                                                                                                    | 2015年07月      | >          |               |             |               |            |
| 2015/07/01       11:10:11       099-1111-2222       A       01:05:22.         2015/07/01       12:10:12       099-1111-3333       B       01:05:20.         SMS月間通数         国内       10         国際(国内→国外)       9       9         国際ローミング(国外から)       8                                                                                                    | 日付            | 時刻         | 通話先           | 5           | 通話種別          | 通話時間       |
| 2015/07/01       12:10:12       099-1111-3333       B       01:05:20.         SMS月間通数                                                                                                    | 2015/07/01    | 11:10:11 0 | 099-1111-2222 |             | A             | 01:05:22.5 |
| SMS月間通数         国内       10         国際(国内→国外)       9         国際ローミング(国外から)       8                                                                                                    | 2015/07/01    | 12:10:12 0 | 099-1111-3333 |             | В             | 01:05:20.5 |
| 国内     10       国際(国内→国外)     9       国際ローミング(国外から)     8                                                                                                    |               | SMS月       | 明通数           |             |               |            |
| 国際(国内→国外) 9<br>国際ローミング(国外から) 8                                                                                                    | 国内            |            |               | 10          |               |            |
| 国際ローミング(国外から) 8                                                                                                    | 国際(国内→国外)     |            |               | 9           |               |            |
|                                                                                                    | 国際ローミング(国外から) |            |               | 8           |               |            |
| 国際ローミング(航空機など) 7                                                                                                    | 国際ローミング(航空    | 空機など)      |               | 7           |               |            |

図 6.4 通話明細画面

## s Note

- ・ご利用中、または解約済の SIM カードの通話明細を最大 3ヵ月分確認できます。
- ・海外ローミングでの通話明細は含まれません。
- ・通話利用当日から3日程度で通話明細に反映されます。

6.4 携帯電話の通信量を確認するには

ケーブルスマホメニュー画面から通信量を選択後、通信量画面(図 6.5 通信量画面)が表示され ます。①より、通信量を確認したい携帯電話の電話番号を選択することにより、現在の通信使用 量が確認できます。

| тор           | 請求情報       | 固定電話 | ケーブル<br>スマホ | 各種設定          | ヘルプ |
|---------------|------------|------|-------------|---------------|-----|
| 通話料           | 通話明細       | 通信量  | クーポン        | MNP予約<br>番号照会 |     |
| 1 09918066715 |            | •    |             |               |     |
|               | 通信量        |      | 0.00MB      |               |     |
| 3             | 平均通信量/日    |      | 0.00MB      |               |     |
|               | 日付         | 通信量  |             |               |     |
|               | 2015/09/01 |      | OMB         |               |     |
|               | 2015/09/02 |      | OMB         |               |     |
|               | 2015/09/03 |      | OMB         |               |     |
|               | 2015/09/04 |      | OMB         |               |     |
|               | 2015/09/05 |      | OMB         |               |     |
|               | 2015/09/06 |      | OMB         |               |     |
|               | 2015/09/07 |      | OMB         |               |     |
|               | 2015/09/08 |      | OMB         |               |     |
|               | 2015/09/09 |      | OMB         |               |     |
|               | 2015/09/10 |      | OMB         |               |     |
|               | 2015/09/11 |      | OMB         |               |     |
|               | 2015/09/12 |      | OMB         |               |     |
|               | 2015/09/13 |      | OMB         |               |     |
|               | 2015/09/14 |      | OMB         |               |     |
|               | 2015/09/15 |      | OMB         |               |     |
|               | 2015/09/16 |      | OMB         |               |     |
|               | 2015/09/17 |      | OMB         |               |     |
|               | 2015/09/18 |      | OMB         |               |     |
|               | 2015/09/19 |      | OMB         |               |     |
|               | 2015/09/20 |      | OMB         |               |     |
|               | 2015/09/21 |      | OMB         |               |     |
|               | 2015/09/22 |      | OMB         |               |     |

#### 図 6.5 通信量画面

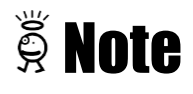

- ・データ利用量は、数時間毎に更新されます。
- ・参照時点での正確な利用量を示すものではありませんので目安としてご利用ください。

## 6.5 携帯電話の通信残量を確認するには

- ケーブルスマホメニュー画面からクーポンを選択します。
- より、通信残量を確認したい携帯電話の電話番号を選択することにより、現在の通信残量が 確認できます。

|                                       |              |            |        | )   | 12. 100 |  |
|---------------------------------------|--------------|------------|--------|-----|---------|--|
|                                       |              |            |        |     | 現職      |  |
| 099180667                             | 15           |            |        |     |         |  |
|                                       | **. <u> </u> |            |        |     |         |  |
|                                       | <b>海</b> 信母  | 127        | 400MR  |     |         |  |
|                                       | 有効期限         | 残量         | 100110 |     |         |  |
|                                       | 2015/09/30   | 2          | ,000MB |     |         |  |
|                                       | 2015/10/31   | 2          | ,000MB |     |         |  |
|                                       | 2015/11/30   | 100        | OMB    |     |         |  |
| · · · · · · · · · · · · · · · · · · · | 2015/12/31   | 123        | ,400MB |     |         |  |
|                                       |              | クーポン対      | 象回線    |     |         |  |
|                                       | 電話番号         | S I M内クーポン | 当月通    | 題信量 | クーポン状況  |  |
|                                       | 09918066715  |            | OMB    | OMB | 利用中     |  |

図 6.6 クーポン残量画面

6.6 携帯電話の MNP 予約番号を照会するには

ケーブルスマホメニュー画面からMNP予約番号照会を選択後、MNP 予約番号照会画面が表示 されます。①より、MNP 予約番号を確認したい携帯電話の電話番号を選択することにより、現在 の MNP 予約番号が確認できます。

| 通話科         通話報         クーパン         NUPデ約<br>開発の           0918066883                                                                                                    | тор         | 請求情報      | 固定電話     | ケーブル<br>スマホ | 各種設定          | へルプ |
|----------------------------------------------------------------------------------------------------|-------------|-----------|----------|-------------|---------------|-----|
| 9918066883         予約撮号       発行申請受付済み、発行待ち         有効期限       9918066883         ICID       DN0009918066883         SIMカードタイプ       nanoSIMカード(音声電話)         回線利用開給       2015/02/24         留守者       未契約         超信利       通常         利用中       利用中 | 通話料         | 通話明細      | 通信量      | クーポン        | MNP予約<br>間号版会 |     |
| 予約番号発行申請受付済み、発行待ち有効期限09918066883ICCIDDN0009918066883SIMカードタイプnanoSIMカード(音声電話)回線利用開始2015/02/24留守電未契約測込着信未契約測出び況利用中                                                                                                    | 09918066883 |           |          |             |               |     |
| 有効期限電話番号09918066883ICCIDDN0009918066883SIMカードクイブnanoSIMカード(音声電話)国線利用開始2015/02/09アクティペート日2015/02/24留守電未契約割込着信未契約調信規制通常利用状況利用中                                                                                                    | 予約番号        | 発行申請受     | 付済み、発行待ち |             |               |     |
| 電話番号0918066833ICCIDDN000918066883SIMカードタイプnanoSIMカード(音声電話)回線利用開始2015/02/9グラティベート日2015/02/24留守電未契約割込着信未契約適信規制道常利用枕況利用中                                                                                                    | 有効期限        |           |          |             |               |     |
| 電話番号09918066883ICCIDDN0009918066883SIMカードクイプnanoSIMカード(音声電話)回線利用開始2015/02/09アクティベート日2015/02/24留守電未契約勘込着信未契約勘込着信利用中                                                                                                    |             |           |          |             |               |     |
| ICCID     DN0009918066883       SIMカードタイプ     nanoSIMカード(音声電話)       回線利用開始     2015/02/09       アクティベート目     2015/02/24       留守電     未契約       勘込着信     未契約       適信規制     通常       利用状況     利用中                                                     | 電話番号        | 09918066  | 883      |             |               |     |
| SIMカードタイプ       nanoSIMカード(音声電話)         回線利用開始       2015/02/09         アクティベート日       2015/02/24         留守電       未契約         謝込着信       未契約         適信規制       通常         利用状況       利用中                                                           | ICCID       | DN00099:  | 18066883 |             |               |     |
| 回線利用開始2015/02/09アクティバート日2015/02/24留守電未契約勘込著信未契約通信規制通常利用状況利用中                                                                                                    | SIMカードタイプ   | nanoSIM   |          |             |               |     |
| アクティベート日     2015/02/24       留守電     未契約       謝込着信     未契約       通信規制     通常       利用状況     利用中                                                                                                    | 回線利用開始      | 2015/02/0 | 09       |             |               |     |
| 留守電       未契約         割込着信       未契約         適信規制       通常         利用状況       利用中                                                                                                    | アクティベート日    | 2015/02/2 | 24       |             |               |     |
| 割込箸信         未契約           適信規制         通常           利用状況         利用中                                                                                                    | 留守電         | 未契約       |          |             |               |     |
| 通信規制         通常           利用状況         利用中                                                                                                    | 割込着信        | 未契約       |          |             |               |     |
| 利用状况                                                                                                    | 通信規制        | 通常        |          |             |               |     |
|                                                                                                    | 利用状况        | 利用中       |          |             |               |     |
|                                                                                                    |             |           |          |             |               |     |
|                                                                                                    |             |           |          |             |               |     |
|                                                                                                    |             |           |          |             |               |     |
|                                                                                                    |             |           |          |             |               |     |
|                                                                                                    |             |           |          |             |               |     |
|                                                                                                    |             |           |          |             |               |     |

図 6.7 MNP 予約番号照会画面

## Note

- ・MNP 予約番号発行申請はマリネットまでご連絡下さい。
- ・MNP 予約番号発行申請後、4 営業日ほどで参照が可能となります。

7 アカウント情報を変更するには

7.1 アカウント情報を変更するには

ログイン後のメニュー画面(図 7.1 メニュー画面)の①「各種設定」を選択することにより、 アカウント情報変更メニュー画面(図 7.2 アカウント情報変更メニュー画面)が表示されます。

| тор    | 請求情報 | 固定電話 | ケーブル<br>スマホ | 包香種設定 | דורא |
|--------|------|------|-------------|-------|------|
| 《お知らせ》 |      |      |             |       |      |
|        | 日時   |      | 内容          |       |      |
|        |      |      |             |       |      |
|        |      |      |             |       |      |
|        |      |      |             |       |      |
|        |      |      |             |       |      |
|        |      |      |             |       |      |
|        |      |      |             |       |      |
|        |      |      |             |       |      |
|        |      |      |             |       |      |

図 7.1 メニュー画面

| тор           | 請求情報            | 固定電話            | ケーブル<br>スマホ | SHIRE       | へいづ                   |
|---------------|-----------------|-----------------|-------------|-------------|-----------------------|
| メールアドレス<br>変更 | 更新連知メール<br>送信設定 | 携帯ログイン<br>URL送信 | パスワード<br>変更 | アカウント<br>削除 | ケーブルスマ木電話番号<br>関連付け登録 |
| ※変更内容を、       | 「変更後のメールアドレス」 材 | 巣に入力してください。     |             |             |                       |

図 7.2 アカウント情報変更メニュー画面

変更したいアカウント情報のタブを選択し、アカウント情報の変更が可能です。

尚、変更可能なアカウント情報は以下の通りです。

- ・メールアドレス変更
- ・更新通知メール送信設定
- ・携帯ログイン用 URL 送信
- ・パスワード変更
- ・アカウント削除
- ・ケーブルスマホ電話番号関連付け登録

#### 7.2 メールアドレスを変更するには

アカウント情報変更メニュー画面の「メールアドレス変更」のタブを選択し、メールアドレス変更画面 を表示します。

| メールアドレス<br>算更<br>※変更内容を、「3<br>登録メ・                                                                                                    | 更新通知メール<br>送信設定<br>で更後のメールアドレス」                                                                                    | 携帯ログイン<br>URL送信<br>端に入力してください。                                                       | パスワード<br>変更                                        | アカウント<br>崩除     | ケーブルスマ木電話番号<br>関連付け登録 |
|----------------------------------------------------------------------------------------------------|----------------------------------------------------------------------------------------------------|--------------------------------------------------------------------------------------|----------------------------------------------------|-----------------|-----------------------|
| ※変更内容を、「3<br>登録メ・                                                                                                    | 『更後のメールアドレス」 柿                                                                                                    | 闇に入力してください。                                                                          |                                                    |                 |                       |
| 登録メ・                                                                                                    |                                                                                                    |                                                                                      |                                                    |                 |                       |
|                                                                                                    | ールアドレス(PC) 💥                                                                                                    | 1                                                                                    |                                                    |                 |                       |
| 携                                                                                                    | <b>ドメールアドレス</b>                                                                                                    |                                                                                      |                                                    |                 |                       |
|                                                                                                    |                                                                                                    | 変更                                                                                   |                                                    |                 |                       |
| <ul> <li>スールアドレスには</li> <li>「登録メールアドレスには</li> <li>「登録メールアドレ</li> <li>携帯電話にてご請求</li> <li>メールアドレスのフ)</li> <li>携帯電話で、迷惑&gt;</li> <li>が可能なように設定</li> </ul> | 5時に2回の時には、「J」(F)<br>よ、必ず現在ご利用中で連絡<br>クス(PC)」欄には、携帯電<br>な内容を確認する際は「携行<br>い力問違いにご注意下さい。<br>くール防止などでドメイン引<br>としてください。 | ッツ りって支援 できません。<br>各可能なメールアドレスをご<br>話のメールアドレスは入力し<br>特メールアドレス」 欄に入力<br>指定受信を行っている場合。 | 幅定下さい。<br>ないで下さい。<br>してください。<br>あらかじめ、「c-marinet.n | ie.jp」ドメインからの受信 | i                     |

#### 図 7.3 メールアドレス変更画面

各項目を入力し「変更」ボタンを選択すると、メールアドレス変更受付メールが登録したメールアドレス に送信されます。

| тор           | 請求情報                             | Merkia                          | ケーブル<br>スマホ      | 各種設定        | へルプ                   |
|---------------|----------------------------------|---------------------------------|------------------|-------------|-----------------------|
| メールアドレス<br>変更 | 更新選知メール<br>送信設定                  | 携帯ログイン<br>URL送信                 | パスワード<br>変更      | アカウント<br>剤除 | ケーブルスマホ電話番号<br>関連付け登録 |
| ×-            | ル設定の変更を受け付け                      | けました。                           |                  |             |                       |
|               |                                  | ※注<br>・変更作業はまだ3                 | 意来<br>第7していません!  |             |                       |
| 新しい           | ハメールアドレス宛にメールを                   | と送信しました。                        |                  |             |                       |
| 受信            | したメールの本文にしたがって                   | 、変更完了ページへアクセン                   | えしてください。         |             |                       |
| 変更:<br>期限)    | 先了ページへのアクセスは、ま<br>が過ぎた場合は、最初からもう | を更受付から24時間以内に行<br>う一度やり直してください。 | ってください。          |             |                       |
| ₩≯-<br>₩24    | ールが届くまでに時間がかか?<br>時間たっても届かない場合は. | 5場合があります。しばらくま<br>お手数ですがもう一度ご入  | 6待ち下さい。<br>力下さい。 |             |                       |

図 7.4 メールアドレス変更一変更受付画面

## 受信したメールに記載の URL を選択すると、メールアドレス変更の為のパスワード確認画面が表示されます。

| 宮城ケーブルテレビ <invoiceweb@c-marinet.ne.jp></invoiceweb@c-marinet.ne.jp>                                             |
|----------------------------------------------------------------------------------------------------|
| 【宮城ケーブルテレビ(株)よりお知らせ】メールアドレス変更確認                                                                                 |
|                                                                                                    |
|                                                                                                    |
|                                                                                                    |
|                                                                                                    |
|                                                                                                    |
| 宮城ケーブルテレビ株式会社 ご利用明細 Web」にご登録頂きありがとうございます。                                                                       |
| メールアドレスの変更を完了するため、以下のリンクを選択してください。                                                                              |
|                                                                                                    |
|                                                                                                    |
|                                                                                                    |
| ミメールアトレス確認ページン                                                                                                  |
| https://www.catv-invoice.com/marinet/invoice/ViewConfirmPassword.html?uuid=64511906-eb2a-4e98-b4e4-ce6fd706e084 |
|                                                                                                    |
| ・上記のリンクをクリックしてもリンク先に移動しない場合は、新しいブラウザのウィンドウを開いて URL をコピーしてください。                                                  |
| ・このメールに心当たりがない提合は、他人が誤ってあなたのメールアドレスを発録しようとした可能性があります                                                            |
|                                                                                                    |
| その場合は、リンク先に移動しないようお願いします。クリックして宣詠作業を元子しない限り変更は反映されません。                                                          |
|                                                                                                    |
| ※本メールは配信専用です。                                                                                                   |
|                                                                                                    |

図 7.5 メールアドレス変更確認メール

アカウント登録時に設定したパスワードを入力し、「変更を完了する」ボタンを選択するとメールアドレスの 変更は完了です。

#### 図 7.6 メールアドレス変更完了画面

7.3 請求情報の更新通知メール送信設定を行なうには

※ご請求金額確定後(月末頃)、ご請求情報確定のメールを弊社よりお送りします。更新通知メ ール設定を行うことで、請求確定のメールを受信することができます。

アカウント情報変更メニュー画面の「更新通知メール送信設定」タブを選択し、更新通知メール送信設定画面を表示します。

| TOP                        | 請求情報                       | 固定電話                                  | スマホ            | 各種認定              | ~15                  |
|----------------------------|----------------------------|---------------------------------------|----------------|-------------------|----------------------|
| メールアドレス<br>変更              | 更新清如メール<br>送信設定            | 携帯ログイン<br>URL送信                       | パスワード<br>変更    | アカウント<br>削除       | ケーブルスマホ電話番<br>関連付け登録 |
| 月々の請求情報要<br>「受け取る」にチ       | 「新のお知らせメールで<br>「エックを付けると、」 | を受け取るかどうかの設定を行いま<br>更新お知らせメールが毎月配信され: | す。<br>ます。      |                   |                      |
| ◆更新通知メール                   | 送信設定                       |                                       |                |                   |                      |
| 登録メー                       | ルアドレス(PC)                  | info@example.com                      |                | □受け取る             |                      |
| 携帯メ                        | ールアドレス                     |                                       |                |                   |                      |
|                            |                            | 金更                                    |                |                   |                      |
| (注意憲道)                     |                            |                                       |                |                   |                      |
|                            |                            |                                       |                |                   |                      |
| <ul> <li>携帯電話で、</li> </ul> | 迷惑メール防止などて                 | 『ドメイン指定受信を行っている場                      | 合、あらかじめ、「c-mar | inet.ne.jp」ドメインから | の受信が                 |
| 可能なように                     | 設定してください。                  |                                       |                |                   |                      |
|                            |                            |                                       |                |                   |                      |
|                            |                            |                                       |                |                   |                      |

#### 図 7.7 更新通知メール送信設定画面

更新通知を受け取るメールアドレスの「受け取る」に図を入れ、「変更」ボタンを選択すると更新通知メ ール送信設定が完了します。(※初期設定はチェックが入っていません)

|                | BH THHE                          | EIX Pear                                 | スマホ                      | -13 13 50 AC. |                       |
|----------------|----------------------------------|------------------------------------------|--------------------------|---------------|-----------------------|
| メールアドレス<br>変更  | 更新通知メール<br>送信設定                  | 携帯ログイン<br>URL送信                          | パスワード<br>変更              | アカウント<br>削除   | ケープルスマホ電話番号<br>関連付け登録 |
|                |                                  |                                          |                          |               |                       |
| 55             | 定を変更しました。                        |                                          |                          |               |                       |
|                | 録メールアドレス宛に、設定語                   | 変更完了メールを送信しまし                            | た <mark>のでご確認下さい。</mark> |               |                       |
| 36             | メールが届くまでに時間がかり<br>24時期たっても属かない場合 | かる場合があります。しばら<br>け、登録メールアドレスが正           | くお待ち下さい。                 |               |                       |
|                | 2-1031BUC 2 C C/BU1450 1986      | IS IS IS A A A A A A A A A A A A A A A A | CAN CARACLEVS            |               |                       |
|                |                                  |                                          |                          |               |                       |
|                |                                  |                                          |                          |               |                       |
|                |                                  |                                          |                          |               |                       |
|                |                                  |                                          |                          |               |                       |
|                |                                  |                                          |                          |               |                       |
|                |                                  |                                          |                          |               |                       |
|                |                                  |                                          |                          |               |                       |
|                |                                  |                                          |                          |               |                       |
|                |                                  |                                          |                          |               |                       |
|                |                                  |                                          |                          |               |                       |
| &CATV/展示自由)「導合 | フィールドです                          |                                          |                          |               |                       |
| 各CATV局で自由に使う   | フィールドです。                         |                                          |                          |               |                       |

7.4 携帯電話(ガラケー)でご利用明細 WEB を表示するには

アカウント情報変更メニュー画面の「携帯ログイン URL 送信」タブを選択し、携帯用ログイン URL 送信画面を表示します。

| TOP                                                                                                 | 請求情報                                  | 固定電話                      | ケーブル<br>スマホ              | 各種設定            | ヘルプ                   |
|----------------------------------------------------------------------------------------------------|---------------------------------------|---------------------------|--------------------------|-----------------|-----------------------|
| メールアドレス<br>変更                                                                                       | 更新通知メール<br>送信設定                       | 携帯ログイン<br>URL送信           | パスワード<br>変更              | アカウント<br>削除     | ケーブルスマホ電話番号<br>関連付け登録 |
| 登録されている                                                                                             | 携帯メールアドレス宛に、ロ                         | グインURLを送信します。             |                          |                 |                       |
|                                                                                                    | 携帯メールアドレス                             | info@example.con          | n                        |                 |                       |
|                                                                                                    |                                       | 携帯にメールを送                  |                          |                 |                       |
| (注意事項)                                                                                              |                                       |                           |                          |                 |                       |
| <ul> <li>携帯メールアド</li> </ul>                                                                         | レスに変更がある場合は、先(                        | こ「メールアドレスの変更」             | を行って下さい。                 |                 |                       |
| <ul> <li>汚帚車詰C、述</li> </ul>                                                                         | 惑メール防止などでドメイン                         | 皆定受信を行っている場合、             | めらかしめ、 I Dilling.tst.ne  | .ip」トメインからの受信から | য                     |
| <ul> <li>携帯電話で、述<br/>能なように設定</li> </ul>                                                             | 惑メール防止などでドメイン!<br>してください。             | 指定受信を行っている場合、             | あらかしめ、 I billing.tst.ne  | jp」トメインからの受信から  | 1                     |
| <ul> <li>         ·</li></ul>                                                                       | 感メール防止などでドメインi<br>してください。             | 指定受信を行っている場合、             | あっかしめ、 I billing.tst.ne  | .jp」トメインからの受信か。 | 5]                    |
| <ul> <li>         ・</li></ul>                                                                       | 感メール防止などでドメイン<br>してください。              | 指定受信を打っている場合、             | あらかしめ、 i billing.tst.ne  | .jp」トメインからの受信か。 | 1                     |
| <ul> <li>         ・</li></ul>                                                                       | 感メール防止などでドメイン4<br>してください。             | <b>追定受信を行っている場合、</b> ;    | あつかしの、 i billing.tst.ne  | -jp」トメインからの受信か。 | 3                     |
| <ul> <li>携帯電話 C、述<br/>能なように設定</li> </ul>                                                            | 感メール防止などでドメイン4<br>してください。             | <b>追定受信を行っている場合、</b> ;    | ອົງກັບອະ ⊺billing.tstne  | .jp」トメインからの受信か。 | 3                     |
| • 焼帝電話 C、 述<br>能なように設定                                                                              | 感メール防止などでドメイン4<br>してください。             | <b>治定受信を行っている場合、</b> ;    | あつかしめ、 Toilling.tst.ne   | .jp」トメインからの受信か。 | 3                     |
| <ul> <li>焼帝電話 C、述<br/>能なように設定</li> </ul>                                                            | 感メール防止などでドメイン4<br>してください。             | <b>治定受信を行っている場合、</b> ;    | ອ່ວກັບອະ ⊺billing.tst.n∈ | .jp」トメインからの受信か。 | 3                     |
| <ul> <li>焼帝電話 C、述<br/>能なように設定</li> </ul>                                                            | 感メール防止などでドメイン4<br>してください。             | <sup>治</sup> 定受信を行っている場合、 | ອ່ຽກັບອີ⊾ Tolling.tst.ne | .jp」トメインからの受信から | 3                     |
| <ul> <li>         · 病帝電話で、述<br/>能なように設定         </li> </ul>                                         | 感メール防止などでドメイン4<br>してください。             | <b>治定受信を行っている場合、</b> ;    | あらかしめ、 Tbilling.tst.ne   | .jp」トメインからの受信か  | 3                     |
| <ul> <li>         ·</li></ul>                                                                       | 感メール防止などでドメイン4<br>してください。<br>フィールドです。 | <b>治定受信を行っている場合、</b> ;    | ອ່ຽກັບອີ⊾ Tolling.tst.ne | .jp」トメインからの受信か  | 3                     |
| <ul> <li>         · 携帯電話で、述<br/>能なように設定         </li> <li>         窓CATV局で自由に使う         </li> </ul> | 感メール防止などでドメイン4<br>してください。<br>フィールドです。 |                           | ゆうかしめ、 i billing.tst.ne  | .jp」トメインからの受信から | 3                     |

図 7.9 携帯用ログイン URL 送信画面

「携帯にメールを送信」ボタンを選択すると、表示されている携帯メールアドレスにご利用明細 WEBのログイン URL が記載されたメールが送信されます。

| TOP            | 請求情報                                                | 國定電話                                              | ケーブル<br>スマホ                         | 5802        | ~17                   |
|----------------|-----------------------------------------------------|---------------------------------------------------|-------------------------------------|-------------|-----------------------|
| メールアドレス<br>変更  | 更新通知メール<br>送信設定                                     | 携帯ログイン<br>URL紙柄                                   | パスワード<br>変更                         | アカウント<br>崩除 | ケーブルスマホ電話番号<br>関連付け登録 |
| ×              | ールを送信しました。                                          |                                                   |                                     |             |                       |
| 扔              | 第メールアドレス飛に、ログィ                                      | ン用URLを記載したメール                                     | を送信しましたのでご確認下                       | さい。         |                       |
| 8.<br>10<br>10 | メールが届くまでに時間がかか<br>24時間たっても届かない場合は<br>本メールに記載されているログ | へる場合があります。しばら・<br>ま、登録メールアドレスが正<br>イン用URLは、アカウントに | くお持ち下さい。<br>しいかご確認下さい。<br>ごとに異なります。 |             |                       |
|                |                                                     |                                                   |                                     |             |                       |
|                |                                                     |                                                   |                                     |             |                       |
|                |                                                     |                                                   |                                     |             |                       |
|                |                                                     |                                                   |                                     |             |                       |
|                |                                                     |                                                   |                                     |             |                       |
|                |                                                     |                                                   |                                     |             |                       |
|                |                                                     |                                                   |                                     |             |                       |

図 7.10 携帯用ログイン URL 送信-送信完了画面

## 7.5 パスワードを変更するには

アカウント情報変更メニュー画面の「パスワード変更」タブを選択し、パスワード変更画面を表示します。

図 7.11 パスワード変更画面

各項目を入力し「変更」ボタンを選択すると、パスワードの変更が完了します。

| ТОР           | 請求情報                                | 固定電話            | ケーブル<br>スマホ | 各種協定        | へルプ                   |
|---------------|-------------------------------------|-----------------|-------------|-------------|-----------------------|
| メールアドレス<br>変更 | 更新通知メール<br>送信設定                     | 携帯ログイン<br>URL送信 | パスワード<br>変更 | アカウント<br>剤除 | ケーブルスマホ電話番号<br>関連付け登録 |
| л             | スワードを変更しました。                        |                 |             |             |                       |
| 2             | まメールアドレス税に、設定変更<br>メールが厚くまでに時間がかかる  | 見完了メールを送信しましたの  | のでご確認下さい。   |             |                       |
| *             | くつんが増くよくには細かかか。<br>14時間たっても届かない場合は、 | 、登録メールアドレスが正し   | いかご確認下さい。   |             |                       |
|               |                                     |                 |             |             |                       |
|               |                                     |                 |             |             |                       |
|               |                                     |                 |             |             |                       |
|               |                                     |                 |             |             |                       |
|               |                                     |                 |             |             |                       |
|               |                                     |                 |             |             |                       |

図 7.12 パスワード変更完了画面

## 7.6 アカウントを削除するには

アカウント情報変更メニュー画面の「アカウント削除」タブを選択し、アカウント削除画面を表示します。

| ТОР           | 請求情報                                                                                                    | 固定電話                                                                                  | ケーブル<br>スマホ                                                           | 各種設定           | ヘルプ |  |  |  |
|---------------|----------------------------------------------------------------------------------------------------|---------------------------------------------------------------------------------------|-----------------------------------------------------------------------|----------------|-----|--|--|--|
| メールアドレス<br>変更 | ールアドレス<br>変更         更新通知メール<br>送信設定         携帯ログイン<br>URL送信         パスワード<br>変更         アカウント<br>剤除         ケーブルスマホ電話<br>関連付け登録 |                                                                                       |                                                                       |                |     |  |  |  |
|               | 料金表示Webから、アカウン<br>(注意事項)<br>・アカウント情報を削除すると<br>削除後は、料金表示Webで使り<br>削除後に料金表示Webを使り                                                  | ット情報を削除します。 こ、現在登録しているメール:<br>つグインできません。<br>用したい場合は、再度アカウ 上記注意事項を必ず 本当にアカウント情報を招く アカウ | アドレスなどの設定はすべて<br>ントの登録を行う必要があり<br>「確認してください。<br>「除してもよろしいですか?<br>ント潮降 | 削除されます。<br>ます。 |     |  |  |  |
| 各CATV局で自由に使う  | フィールドです。                                                                                                    |                                                                                       |                                                                       |                |     |  |  |  |

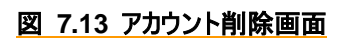

「アカウントを削除する」ボタンを選択すると完了します。

7.7 ケーブルスマホ電話番号関連付け登録を利用するには

※ケーブルスマホ電話番号関連付け登録をすると、登録した携帯電話番号の明細が確認できます。 各種設定の「ケーブルスマホ電話番号関連付け登録」タブを選択し、ケーブルスマホ電話番号関 連付け登録画面を表示します。

| メールアドレス<br>変更 | 更新通知メール<br>送信設定      | 携帯ログイン<br>URL送信                 | パスワード 変更                 | アカウント<br>削除 | ケーブルスマホ電話番号<br>関連付け登録 |  |  |
|---------------|----------------------|---------------------------------|--------------------------|-------------|-----------------------|--|--|
|               | ログイン中のアカ<br>「暗証番号」欄に | ウントとMVNO電話番号を<br>は。MVNO契約時に登録した | 8連付けます。<br>2本人確認暗証番号入力して | 下さい。        |                       |  |  |
|               | ◆MVNO電話∰号            | 関連付け登録                          |                          |             |                       |  |  |
|               | MVNO電                | 活動号                             |                          |             |                       |  |  |
|               | 增延機                  | 8                               |                          |             |                       |  |  |
|               |                      | 2                               | 12                       |             |                       |  |  |
|               | ログイン中のアカ             | ウントからMVNO電話番号。                  | との間違付けを解除します。            |             |                       |  |  |
|               | ◆MVNO電話鑽号            | ◆MVNO電話番号 閱連付け解除                |                          |             |                       |  |  |
|               | MVNO電力               | 活衝号                             |                          |             |                       |  |  |
|               |                      | <b>*</b>                        | <b>*</b>                 |             |                       |  |  |
|               | (注意事項)<br>• 1つの電話番号は | 、同時に1つのアカウント                    | としか関連付けることができ            | ません。        |                       |  |  |

#### 図 7.14 MVNO 電話番号関連付け登録画面

「ケーブルスマホ電話番号 関連付け登録」で確認したいケーブルスマホ契約電話番号と暗証番号を入 カし、登録ボタンを選択すると、登録メールアドレス宛に設定変更受付メールが送信され、登録完了と なります。

| メールアドレス<br>変更         更新通知メール<br>送信協定         携帯ログイン<br>URL送信         パスワード<br>変更         アカウント<br>剤除         ケーブルスマ水電話番号<br>関連付け登録           設定を変更しました。 <t< th=""><th>тор</th><th>請求情報</th><th>Derix</th><th>ケーブル<br/>スマホ</th><th>8 HEARE</th><th>~1.7</th></t<> | тор           | 請求情報                             | Derix                           | ケーブル<br>スマホ          | 8 HEARE     | ~1.7                  |
|----------------------------------------------------------------------------------------------------|---------------|----------------------------------|---------------------------------|----------------------|-------------|-----------------------|
| 設定を変更しました。 登録メールアドレス宛に、設定変更充了メールを送信しましたのでご確認下さい。 ※メールが盛くまでに時間がかかる場合があります。しばらくお柿ち下さい。 ※24時間たっても届かない場合は、登録メールアドレスが正しいかご確認下さい。                                                                                                    | メールアドレス<br>変更 | 更新選知メール<br>送信設定                  | 携帯ログイン<br>URL送信                 | パスワード<br>変更          | アカウント<br>剤除 | ケーブルスマホ電話番号<br>関連付け登録 |
| 登録メールアドレス宛に、設定変更充了メールを送信しましたのでご確認下さい。<br>※メールが届くまでに時間がかかる場合があります。しばらくお持ち下さい。<br>※24時間たっても届かない場合は、登録メールアドレスが正しいかご確認下さい。                                                                                                    | 設定            | を変更しました。                         |                                 |                      |             |                       |
| ※メールが届くまでに時間がかかる場合があります。しばらくお待ち下さい。<br>※24時間たっても届かない場合は、登録メールアドレスが正しいかご確認下さい。                                                                                                    | <b>愛録</b> >   | (ールアドレス発に、設定変)                   | <b>単売了メールを送信しました</b> (          | かでご確認下さい。            |             |                       |
|                                                                                                    | ※メ-<br>※245   | ールが届くまでに時間がかかる<br>時間たっても届かない場合は、 | 5場合があります。しばらくは<br>、登録メールアドレスが正し | 8時ち下さい。<br>いかご確認下さい。 |             |                       |
|                                                                                                    |               |                                  |                                 |                      |             |                       |
|                                                                                                    |               |                                  |                                 |                      |             |                       |
|                                                                                                    |               |                                  |                                 |                      |             |                       |
|                                                                                                    |               |                                  |                                 |                      |             |                       |
|                                                                                                    |               |                                  |                                 |                      |             |                       |
|                                                                                                    |               |                                  |                                 |                      |             |                       |
|                                                                                                    |               |                                  |                                 |                      |             |                       |
|                                                                                                    |               |                                  |                                 |                      |             |                       |
|                                                                                                    |               |                                  |                                 |                      |             |                       |

#### 図 7.15 MVNO 電話番号関連付け設定変更完了画面

7.8 ケーブルスマホメニューの利用をやめるには

アカウント情報変更メニュー画面の「ケーブルスマホ電話番号関連付け登録」タブを選択し、ケーブ ルスマホ電話番号関連付け登録画面を表示します。

| тор           | 請求情報                                          | 國定電話                             | ケーブル<br>スマホ              | SHOCE       | ヘルプ                   |
|---------------|-----------------------------------------------|----------------------------------|--------------------------|-------------|-----------------------|
| メールアドレス<br>変更 | 更新通知メール<br>送信設定                               | 携帯ログイン<br>URL送信                  | バスワード<br>変更              | アカウント<br>荷除 | ケーブルスマホ電話番号<br>関連付け登録 |
|               | ログイン中のアカ<br>「暗証番号」欄に                          | ウントとMVNO電話番号を制<br>は、MVNO契約時に登録した | 都運付けます。<br>2本人確認暗証番号入力して | 下さい。        |                       |
|               | ◆MVNO電話撒号                                     | 関連付け登録                           |                          |             |                       |
|               | MVNO電話                                        | 活動号                              |                          |             |                       |
|               | 暗經濟                                           | 号                                |                          |             |                       |
|               |                                               | 2                                | 2                        |             |                       |
|               | ログイン中のアカ                                      | ウントからMVNO電話番号と                   | この間連付けを解除します。            |             |                       |
|               | ◆MVNO電話翻号                                     | 関連付け解除                           |                          |             |                       |
|               | MVNO電話                                        | 活動号                              |                          |             |                       |
|               |                                               | -NE                              |                          |             |                       |
|               |                                               | 1.                               |                          |             |                       |
|               | <ul> <li>(注意事項)</li> <li>1つの単活番号は、</li> </ul> | 回時に1つのアカウント                      | しか関連付けることができ             | ません。        |                       |
|               | <ul> <li>別のアカウントと</li> </ul>                  | 関連付けるためには、まず間                    | 町連付けを解除して下さい。            |             |                       |
|               |                                               |                                  |                          |             |                       |

#### 図 7.16 MVNO 電話番号関連付け登録画面

「ケーブルスマホ電話番号 関連付け解除」に、解除したい携帯電話番号を入力し、解除ボタンを選択すると、登録メールアドレス宛に設定変更受付メールが送信され、解除完了となります。

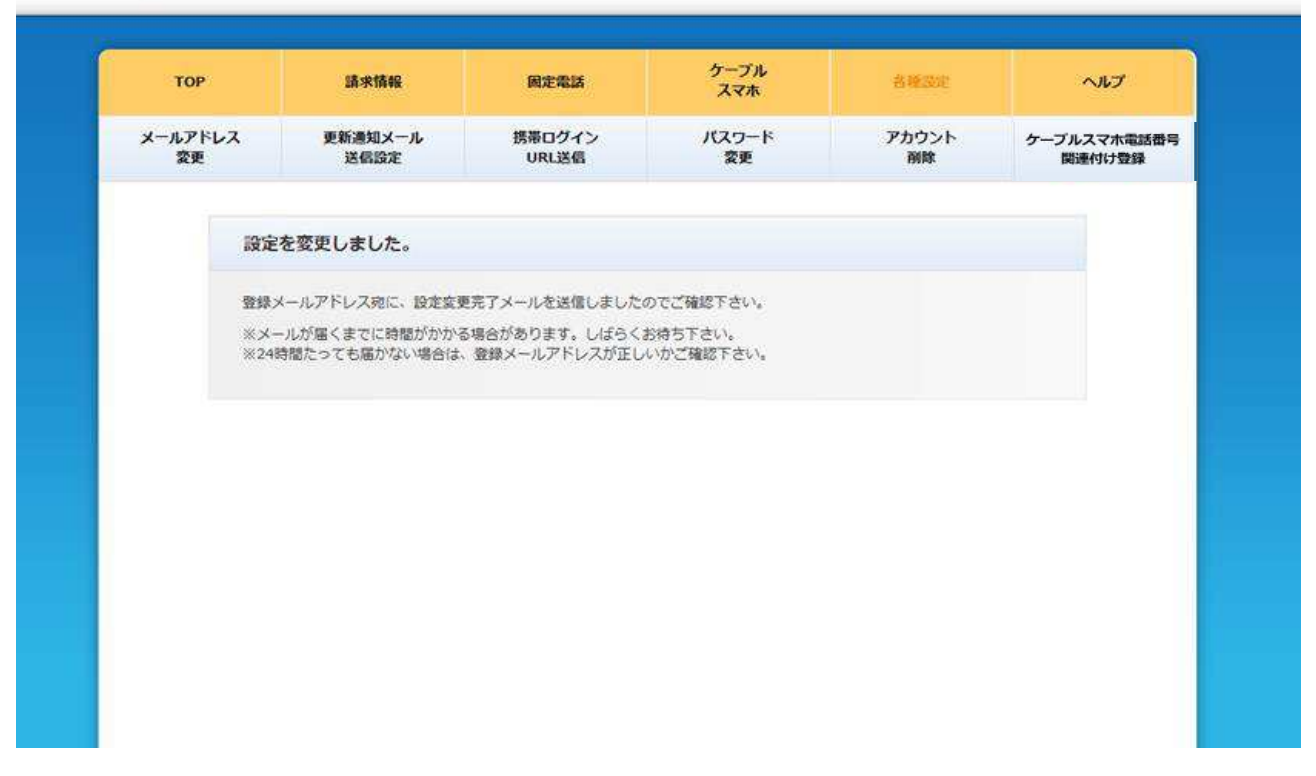

#### 図 7.17 MVNO 電話番号関連付け設定変更完了画面

関連付けを解除すると、ケーブルスマホメニューの以下の機能が利用不可となります。

·通話料

解除処理をした次月以降の請求明細参照(解除処理当月までの請求明細は参照可)

·通話明細

解除処理をした日以降の通話明細参照(解除処理した前日までの通話明細は参照可)

・通信量

解除処理をした日以降の通信量の参照(解除処理した前日までの通信量は参照可)

・クーポン

解除処理後、参照不可

### 8 商標及び著作権について

### 8.1 商標

Microsoft 及び Windows は米国 Microsoft Corporation の米国及びその他の国における登録商標です。※Windows の正式名称は、Microsoft Windows Operating System です。Intel 及び Intel Pentium は米国インテル社の登録商標です。その他全てのブランド名及び製品名は個々の所有者の商標です。

## 8.2 著作権

このソフトウェアの著作権は、伊藤忠ケーブルシステム株式会社(以下「ICS」)が有しています。このマ ニュアルの一部または全部を ICS に無断で複写することは出来ません。

## 8.3 ご注意

本ソフトウェア及びマニュアルは、本製品の使用許諾制約の元でのみ使用することが出来ます。

本ソフトウェア及びマニュアルを運用した結果の影響については、いっさい責任を負いかねますのでご了 承ください。

また、本ソフトウェアの仕様及びマニュアルに記載されている事柄は、将来予告なしに変更することがあります。